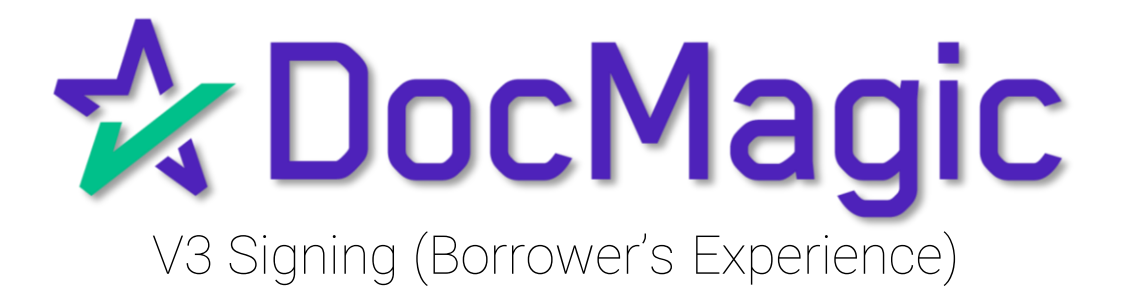

### Logging In

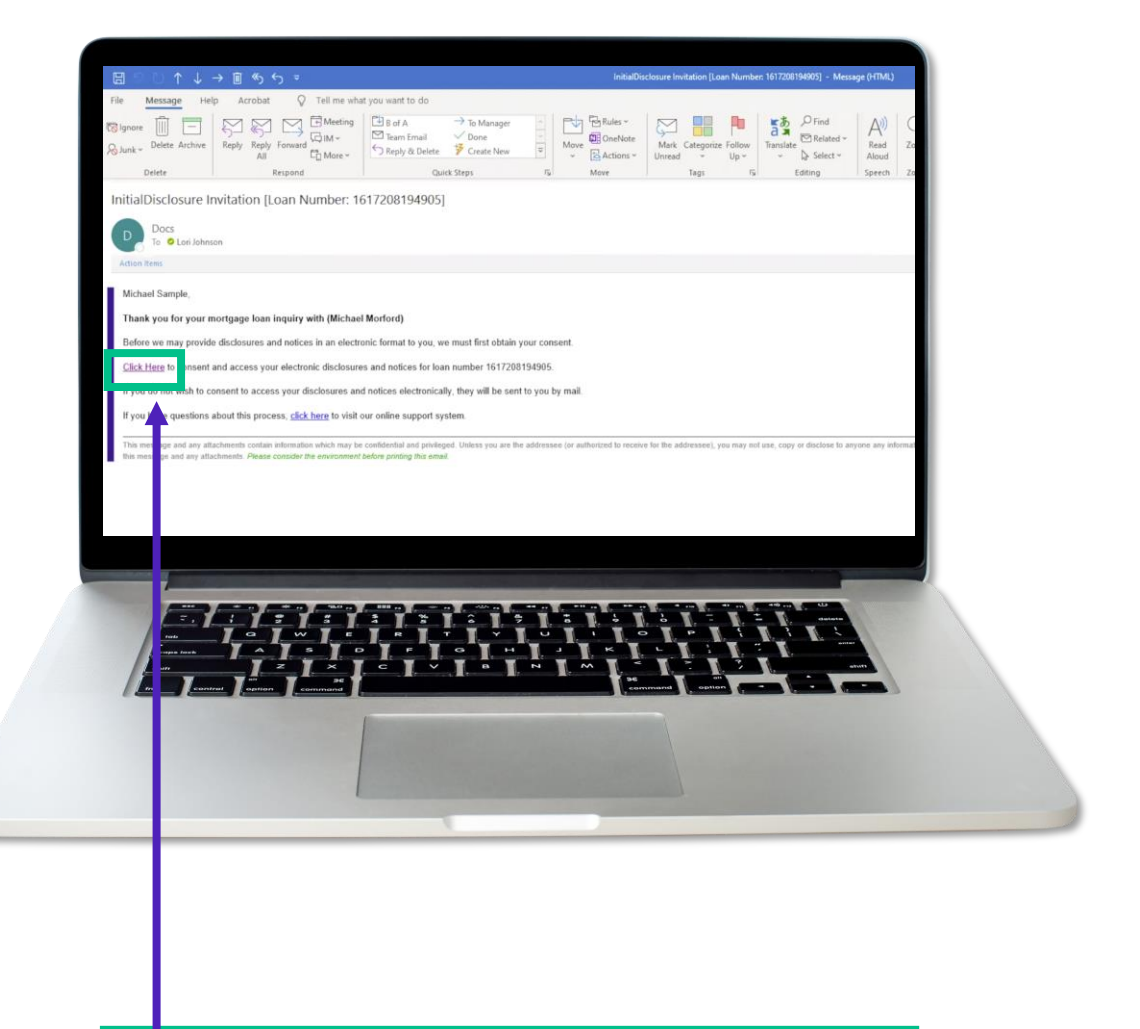

The borrower (signer) will get an email inviting them to access the signing portal for their set of documents.

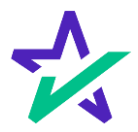

Logging In

Verification boxes include SSN and viewing code. The lender may add property zip code as a third option.

| Compared and signing of your documents, it compared the following information                                                                                                    |                                                                                                    |
|----------------------------------------------------------------------------------------------------|----------------------------------------------------------------------------------------------------|
| complete the following information.  Lan Jeques of you store  requent Sa Gole  00501  Prove Very Sa Gole  00501  Prove Very Sa Gole  1370  1370  1370  1370  1370  1370  1370  1370  1370  1370  1370  1370  1370  1370  1370  1370  1370  1370  1370  1370  1370  1370  1370  1370  1370  1370  1370  1370  1370  1370  1370  1370  1370  1370  1370  1370  1370  1370  1370  1370  1370  1370  1370  1370  1370  1370  1370  1370  1370  1370  1370  1370  1370  1370  1370  1370  1370  1370  1370  1370  1370  1370  1370  1370  1370  1370  1370  1370  1370  1370  1370  1370  1370  1370  1370  1370  1370  1370  1370  1370  1370  1370  1370  1370  1370  1370  1370  1370  1370  1370  1370  1370  1370  1370  1370  1370  1370  1370  1370  1370  1370  1370  1370  1370  1370  1370  1370  1370  1370  1370  1370  1370  1370  1370  1370  1370  1370  1370  1370  1370  1370  1370  1370  1370  1370  1370  1370  1370  1370  1370  1370  1370  1370  1370  1370  1370  1370  1370  1370  1370  1370  1370  1370  1370  1370  1370  1370  1370  1370  1370  1370  1370  1370  1370  1370  1370  1370  1370  1370  1370  1370  1370  1370  1370  1370  1370  1370  1370  1370  1370  1370  1370  1370  1370  1370  1370  1370  1370  1370  1370  1370  1370  1370  1370  1370  1370  1370  1370  1370  1370  1370  1370  1370  1370  1370  1370  1370  1370  1370  1370  1370  1370  1370  1370  1370  1370  1370  1370  1370  1370  1370  1370  1370  1370  1370  1370  1370  1370  1370  1370  1370  1370  1370  1370  1370  1370  1370  1370  1370  1370  1370  1370  1370  1370  1370  1370  1370  1370  1370  1370  1370  1370  1370  1370  1370  1370  1370  1370  1370  1370  1370  1370  1370  1370  1370  1370  1370  1370  1370  1370  1370  1370  1370  1370  1370  1370  1370  1370  1370  1370  1370  1370  1370  1370  1370  1370  1370  1370  1370 1370 | Comparison Comparison |
| 1370 1370 1370 1370 1370 1370 1370 1370                                                                                                    | Complete the following information.                                                                                                    |
|                                                                                                    | 1370 1370 1370 1370 1370 1370 1370 1370                                                                                                    |
|                                                                                                    |                                                                                                    |

The signer must check the eSign Disclosure and Consent box to sign on.

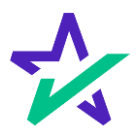

#### Page Features

Along the top, you will find indicators that show progress of the Review, Ink-sign, and e-Sign processes

| 12 Docmagic                       | 💌 Review 🕛 link 🕛 Sign 🕎 Completed                 | Mos Borrower                                                                                                    |
|-----------------------------------|----------------------------------------------------|----------------------------------------------------------------------------------------------------|
| Please review the documents below | Initial Disclosure<br>Addendum To Loan Application | Start signing                                                                                                    |
|                                   |                                                    | All documents -                                                                                                    |
|                                   | <text></text>                                      | <ul> <li>Address to Lank Application</li> <li>Lank Elinare</li> <li>Borovert Cetrification Add Addressation</li> <li>Instructure Consent to the lank of Lank Addressation</li> <li>Instructure Consent to the lank of Lank Addressation</li> <li>Controls Addressation for the lank of Lank Addressation</li> <li>Controls Addressation Model Note:</li> <li>California Addressation Model Note:</li> <li>California Addressation Model Note:</li> <li>California Addressation Model Note:</li> <li>California Addressation Model Note:</li> <li>California Addressation Model Note:</li> <li>California Addressation Noted Note:</li> <li>California Addressation Noted Note:</li> <li>California Addressation Noted Note:</li> <li>California California Note NotedNote:</li> <li>Fall anding Notice</li> <li>Fall anding Notice</li> <li>Fall anding Notice</li> <li>Fall anding Notice</li> <li>Fall Addressation Noted Note:</li> <li>California Tel Lending NotedNote:</li> <li>Fall Adding Notice</li> <li>Fall Addressation Noted Note:</li> <li>Fall Addressation Noted Note:</li> <li>Fall Addressation Noted Note:</li> <li>Fall Addressation Noted Note:</li> <li>Fall Addressation Noted Note:</li> <li>Fall Addressation Noted Note:</li> <li>Fall Addressation Noted Note:</li> <li>Fall Addressation Noted Note:</li> <li>Fall Addressation Noted Note:</li> <li>Fall Addressation Noted Note:</li> <li>Fall Addressation:</li> <li>Fall Addressation:</li> <l< td=""></l<></ul> |
|                                   |                                                    |                                                                                                    |
|                                   | All documents                                      | are listed in                                                                                                    |

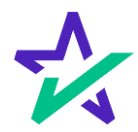

#### Page Features

Click "start signing" to begin the signing process.

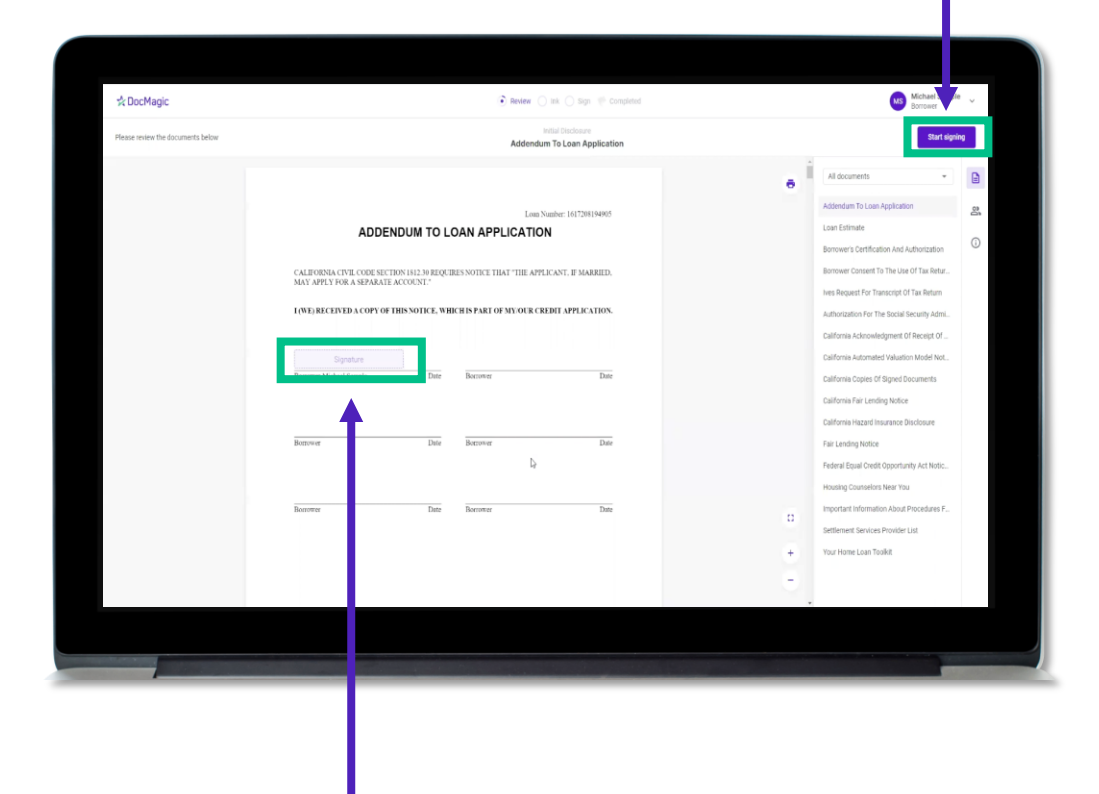

You can't sign anything until you hit the purple button in the top right corner – until then, this will remain greyed out and unsingable.

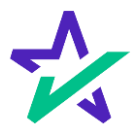

### Page Features

|                                                 | The print icon<br>to print the do                                                      | allows you<br>ocuments.                            |
|-------------------------------------------------|----------------------------------------------------------------------------------------|----------------------------------------------------|
| * DocMagic<br>Please review the documents below | 👔 Review 🔗 as 🖉 Sign 👘 Completed<br>Initial Trackners<br>Addrendum To Loan Application | O Michael Sengle -<br>Dorone<br>Start signing      |
|                                                 |                                                                                        | Al documents III III III III III III III III III I |
|                                                 | You can expand the signing<br>window and increase or<br>decrease the zoom levels.      |                                                    |

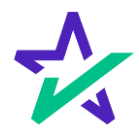

#### Page Features

# The borrower's information can be viewed and edited here.

| Please review the documents below | Initial Disclorure                                                                                                    | My Documents                                                                                                    |
|-----------------------------------|----------------------------------------------------------------------------------------------------|----------------------------------------------------------------------------------------------------|
|                                   | Addendum To Loan Application                                                                                                    |                                                                                                    |
|                                   |                                                                                                    | Alic Charge Email Address     Withdraw Consent     Lown                                                                                                    |
|                                   | CALIFORMA CIVIL CORE SECTION IN LA SPEQUENTS SOFTLY THAT "THE APPLICANT. IF MARKED,<br>MAY APPLY FOR A SPERAME ACCONT."<br>1(NE) RECEIVED A COPY OF THENNOTICE, WHICH IS PART OF MY ORCCERENT APPLICATION. | Borre<br>Borre<br>Hers Repert For Transcript Of Tax Return<br>Authorization For The Social Security Admu.                                                      |
|                                   | Signature<br>Bonover Madaef Stapple Date Date Date                                                                                                    | California Acknowledgmeet Of Receipt OF<br>California Acknowled Y Maarlon Model Not<br>California Copies Of Signed Socuments<br>California Fair Lending Notice |
|                                   | Berrow Data Berrow Data                                                                                                    | California Habario Indicoloure<br>Fair Lending Notice<br>Federal Boyal Chell Opportunity Act Notic<br>Housing Counselors Near You                              |
|                                   | Recover Date Recover Date                                                                                                    | Important Information Alcol Procedures F.     Settlement Environs Provider Unit     True Home Lean Toolk                                                       |

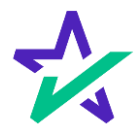

#### Page Features

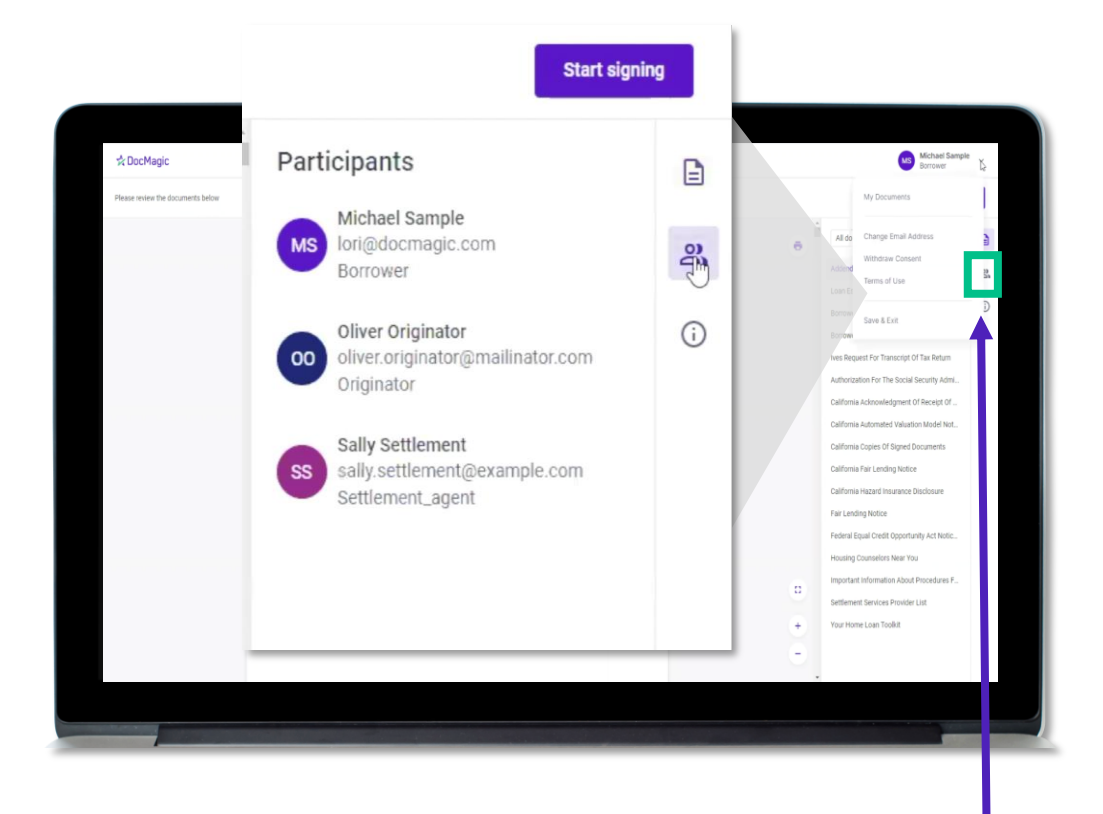

This button lists the participants.

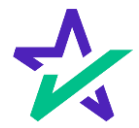

#### Page Features

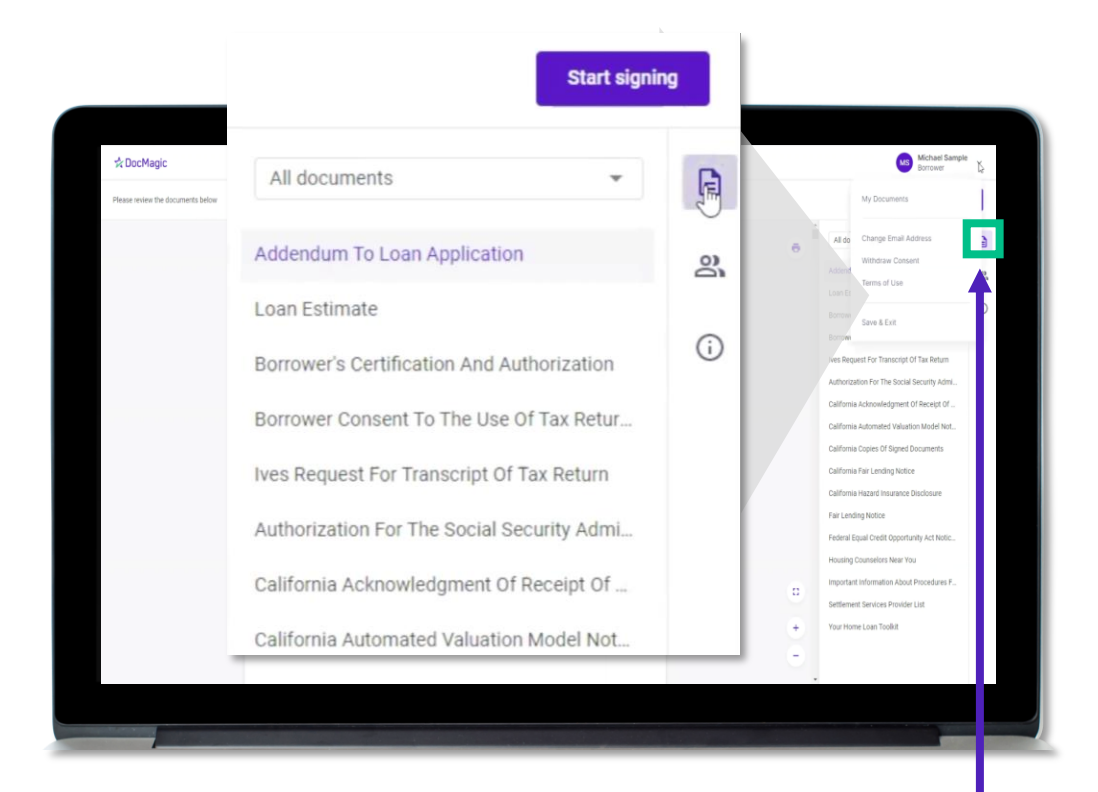

This button lists the document information.

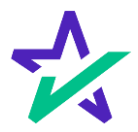

Ink Signing

If you have any documents that need to be ink-signed, you'll be prompted to Print, Sign, Scan and Upload back into the system.

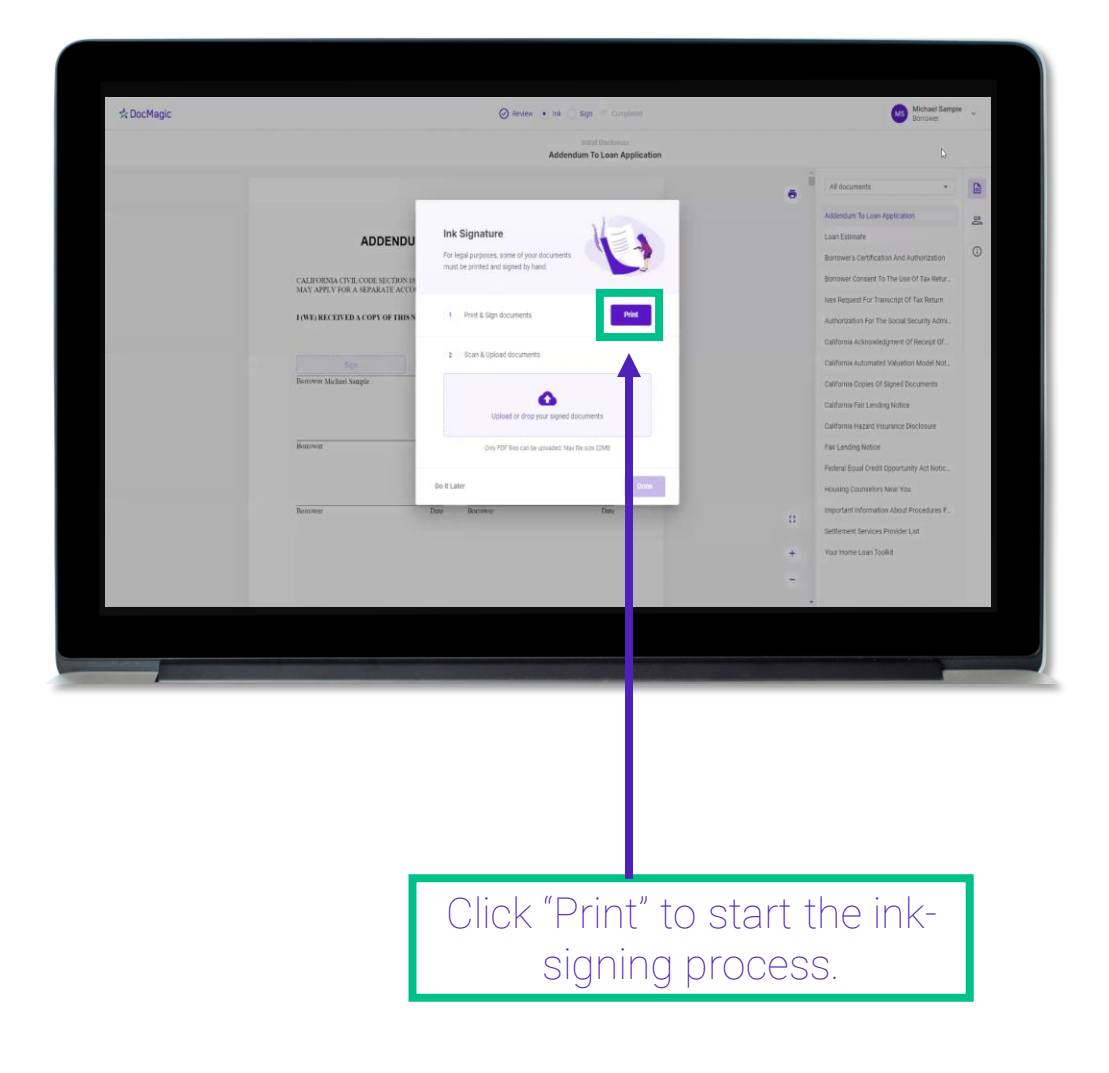

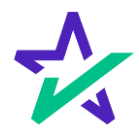

Ink Signing

#### Once you click "Print" and start the process, you will receive instructions on how to ink sign.

| ☆ DocMagic | TRUCTIONS                                                                                                    | Michael Sample<br>Borrower          | * |
|------------|----------------------------------------------------------------------------------------------------|-------------------------------------|---|
|            | INSTRUCTION AND AND AND AND AND AND AND AND AND AN                                                                                                    | . D                                 |   |
|            | I. Print this document<br>a second rearry the or a mobile linear, and "pairs" options to write prior to how your device or enable to post-<br>a second rearry the or a mobile linear, and "pairs" options to write prior to how your device or enable to post-<br>a second rearry the or a mobile linear, and "pairs" options to write prior to how your device or enable to post-<br>a second rearry the option of the option of the optio | documenta 👻                         |   |
|            | 4 a Carefully review and sign each document                                                                                                    | idum To Losm Application            | ĝ |
|            | al 2. Control                                                                                                    | ers Certification And Authorization | 0 |
|            | 3. Return the document                                                                                                    | r Consent To The Use Of Tax Refur.  |   |
|            | <ul> <li>Go</li> <li>Navgate to the obcurrent that requires an init signature.</li> <li>Navgate to the obcurrent folder the onscreen instructions.</li> </ul>                                                                                                    | han For The Social Security Admi.   |   |
|            | or -     b) From the edition website     b) FOF Is.     constant of POF Is.     constant of POF Is.                                                                                                    | kcanowledgment of Receipt Of        |   |
|            | <ul> <li>Scan spree downer and sension and sense</li> <li>Use Upload trik within edign session and sense</li> </ul>                                                                                                    | utomated Valuation Model Not.       |   |
|            | e) Using a fax machine<br>- FAX to 1-866-620-1560                                                                                                    | + Lending Notice                    |   |
|            |                                                                                                    | and Insurance Disclosure            |   |
|            | Re 1617208194905                                                                                                    | office                              |   |
|            |                                                                                                    | fors New You                        |   |
|            | Rem Michael Sample                                                                                                    | ution About Procedures F            |   |
|            | 337475-1<br>A substantial and may contain internation that is prolational within a substantial of the contain of the contain                                                                                                    | esmutication collect                |   |
|            | This is remarked only for the use of the enclude or wears to which it is in a company, any deservation, association was applicable law. It you are not the extended incorporat, any deservation, association                                                                                                    |                                     |   |
|            |                                                                                                    |                                     |   |

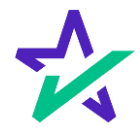

### Ink Signing

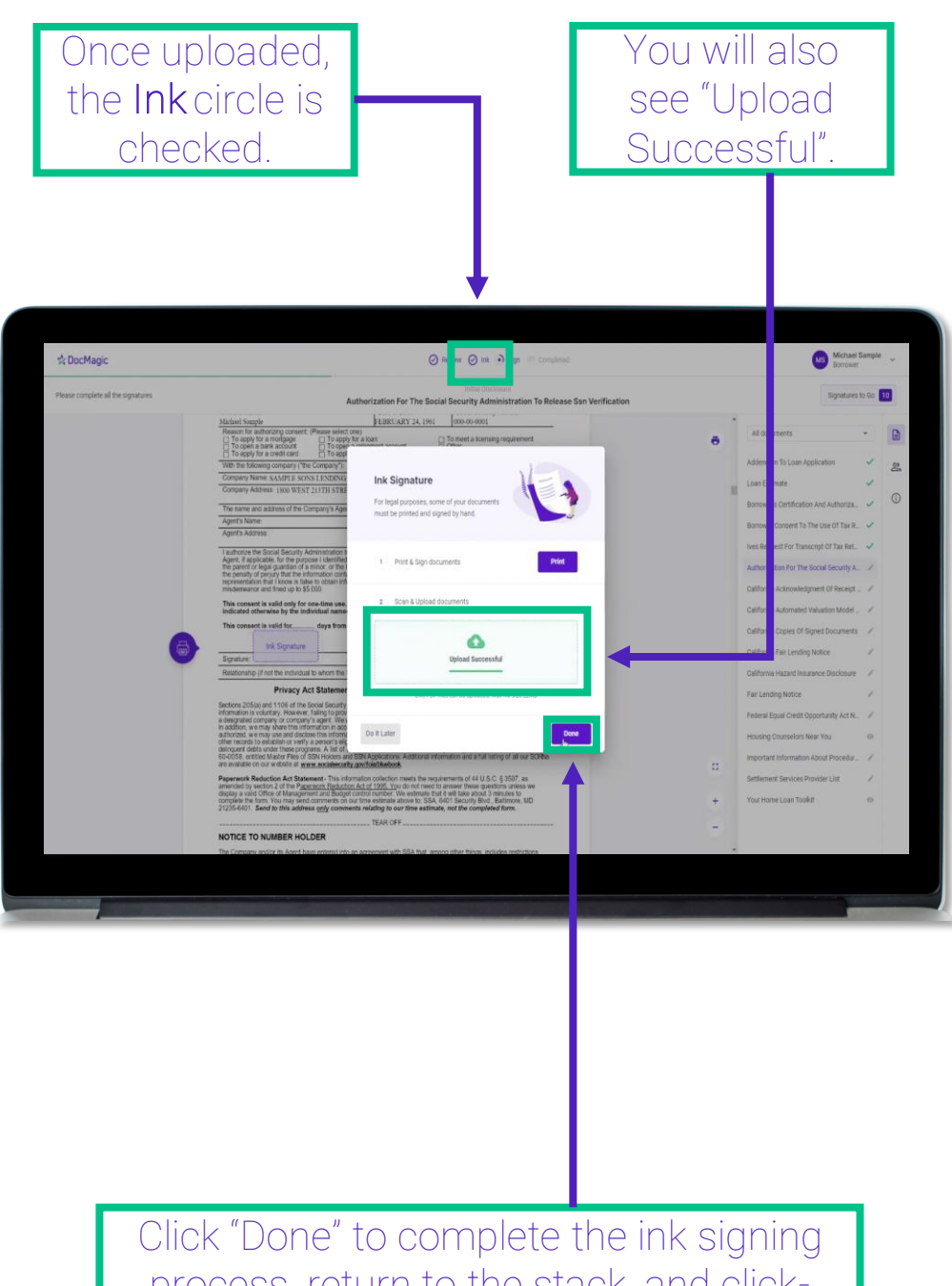

Click "Done" to complete the ink signing process, return to the stack, and clicksign the remaining documents.

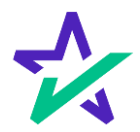

### Click Signing

You have three options for click-signing.

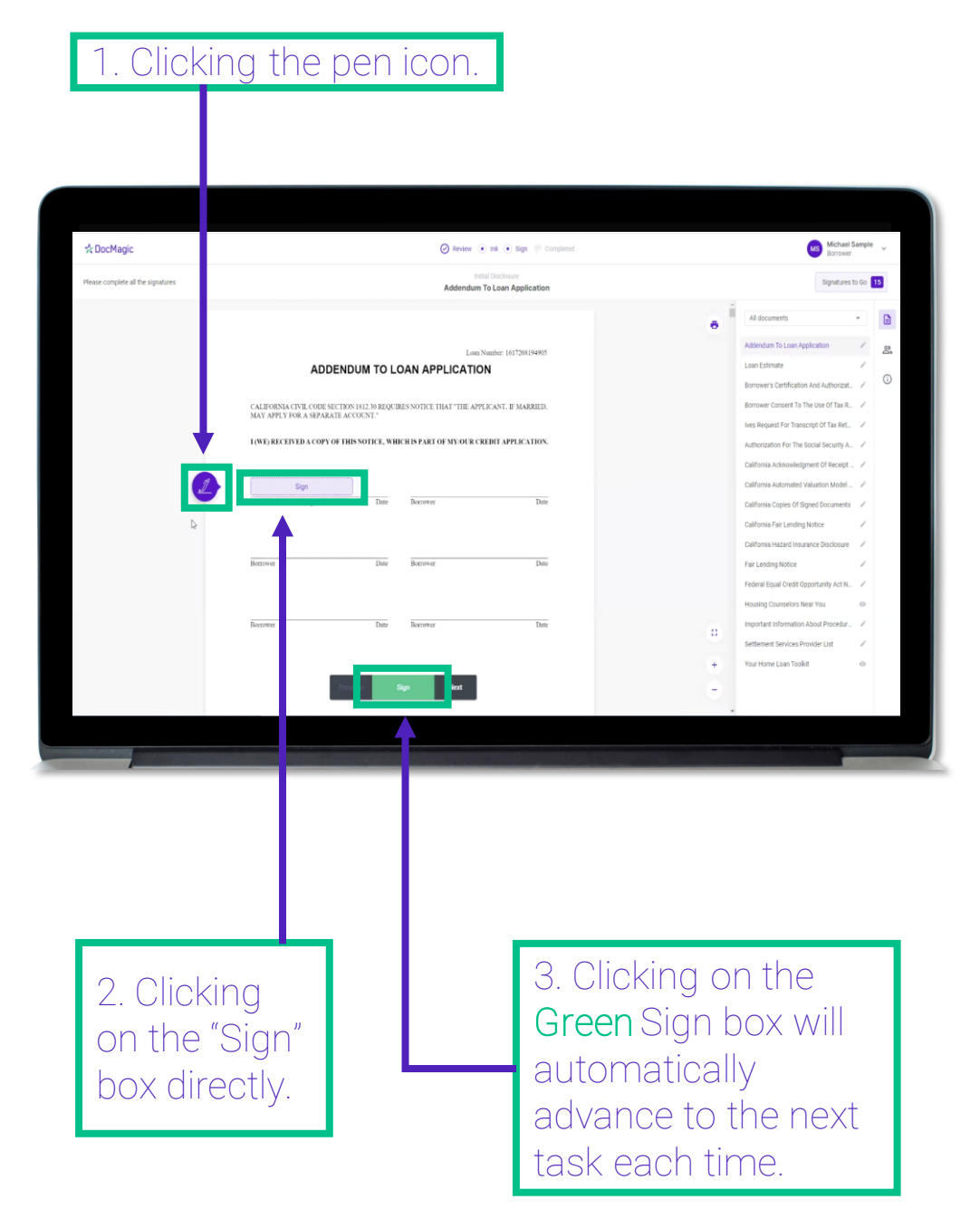

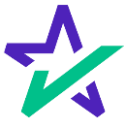

#### Signature Options

#### You have the option to choose the preformed signatures available in this tab.

| st boomagic                        |                         | 0                     | and the second second    |               |   | Barrower                                 |       |
|------------------------------------|-------------------------|-----------------------|--------------------------|---------------|---|------------------------------------------|-------|
| Please complete all the signatures |                         | Add                   | endum To Loan Applicatio | n             |   | Signatures to                            | 60 15 |
|                                    |                         | +                     |                          |               | e | All documents                            | •     |
|                                    |                         | •                     |                          |               |   | Addendum To Loan Application             | / 8   |
|                                    | AI                      | Create Your Signature |                          |               | × | Loan Estimate                            | 1     |
|                                    | 1000                    | Change Denne Hilland  |                          |               |   | Borrower's Certification And Authorizat. | , 0   |
|                                    | CALIFORNIA CIVIL COL    | CHOOSE Draw Options   |                          |               |   | Borrower Consent To The Use Of Tax R.    | 1     |
|                                    | MAY APPLY FOR A SEP.    | O Michael Sample      | M5                       |               |   | lives Request For Transcript Of Yax Ret  | 1     |
|                                    | I (WE) RECEIVED A CO    | 4                     |                          |               |   | Authorization For The Social Security A. | 1     |
|                                    |                         | O Michael Sample      | MS                       |               |   | California Acknowledgment Of Receipt     | 1     |
| 1                                  | Sign                    |                       |                          |               |   | California Automated Valuation Model     | 1     |
|                                    | Borrower Michael Sample | O Michael Sample      | MS                       |               |   | California Coples Of Signed Documents    | 1     |
|                                    |                         |                       |                          |               |   | California Fair Lending Notice           | 1     |
|                                    |                         | O Michael Sample      | MS                       |               |   | California Hazard Insurance Disclosure   | 1     |
|                                    | Berrower                |                       |                          |               |   | Fair Lending Notice                      | 1     |
|                                    |                         |                       |                          | Cancel Select |   | Federal Equal Credit Opportunity Act N   | 1     |
|                                    |                         |                       |                          | _             |   | Housing Counselors Near You              | 0     |
|                                    | Borcower                | Date Borrower         | Dat                      | •             | 0 | Important Information About Procedur .   | 1     |
|                                    |                         |                       |                          |               |   | Settlement Services Provider List        | 4     |
|                                    |                         |                       |                          |               | + | Your Home Loan Toolkit                   | 0     |
|                                    |                         |                       |                          |               | - |                                          |       |
|                                    |                         |                       |                          |               |   |                                          |       |

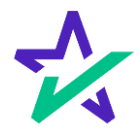

### Signature Options

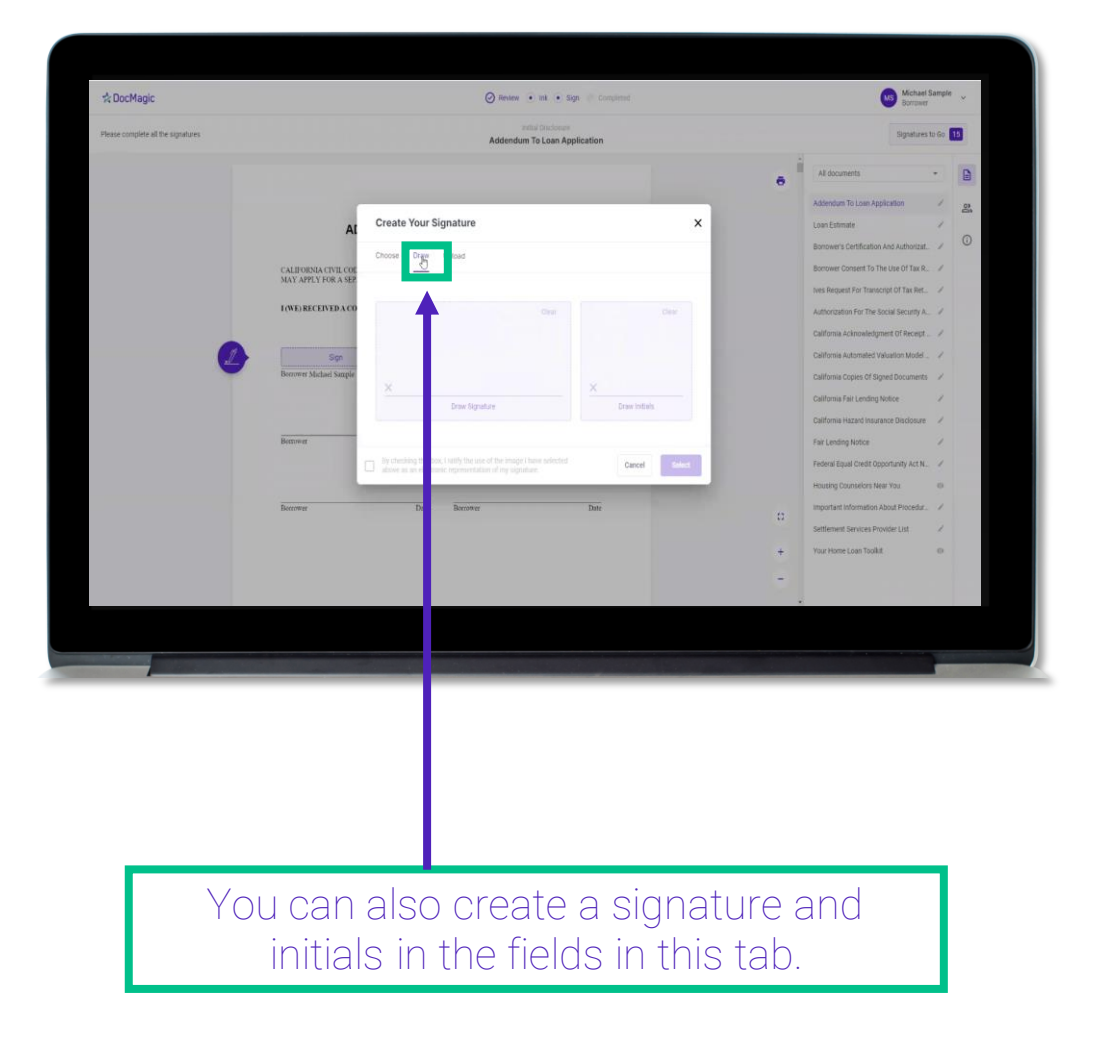

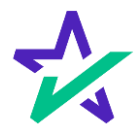

### Signature Options

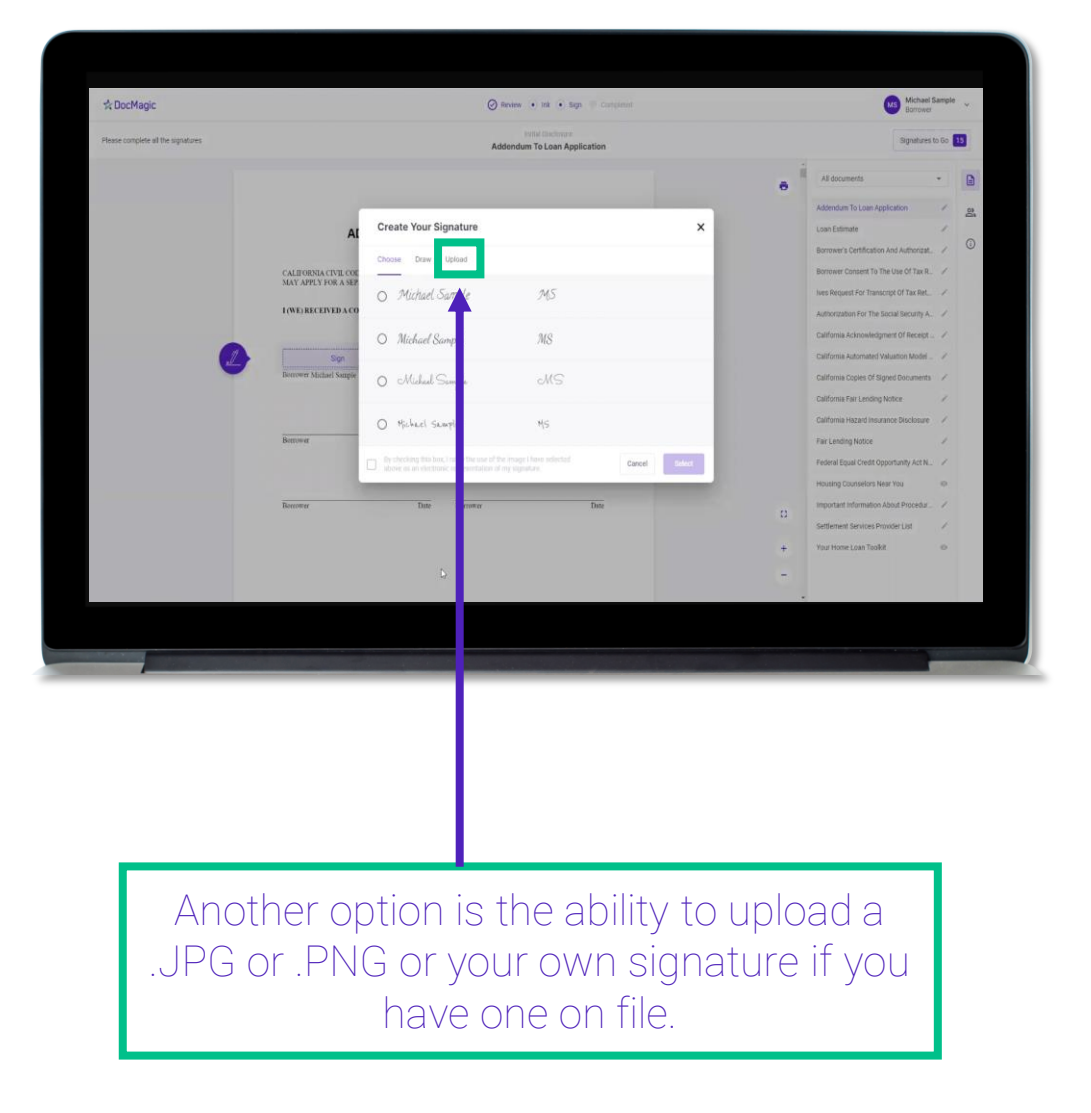

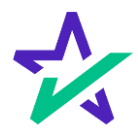

### Signature Options

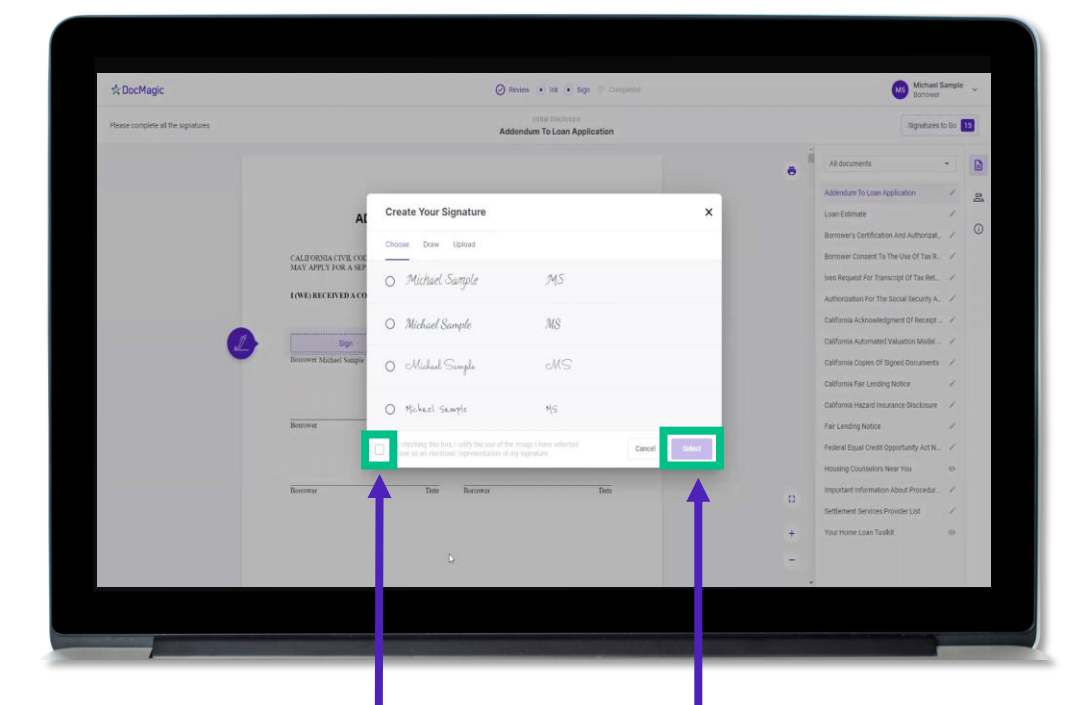

Regardless of what option you choose, remember to check the box authorizing use of your electronic signature. Then hit select.

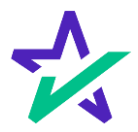

### Signature Options

| Please complete all the signatures | Ives Request For Transcript Of Tax Return                                                                                                    |     | Signatures                               | o Go 🚺 |
|------------------------------------|----------------------------------------------------------------------------------------------------|-----|------------------------------------------|--------|
|                                    | Control This is a strategist sample and to be the party strated on Live 1a. Ensure that have 3 through 1 are sergisted tables giving     part antibiotem     Previous recognitional and the live time number from (2004, 120, and party     previous)     previous                                                                                                    |     | All documents                            | - 🗈    |
|                                    | a Refer Transmitgration Academ entrol files. Yes limit of size relevant as filed with TW IGS. Also works transmit does included charages are provided to the Academ as a relevant and the the Academ as a relevant and the Academ as a relevant and the Academ as a relevant as a relevant and the Academ as a relevant as a relevant as a r    |     | Addendum To Loan Application             | > a    |
|                                    | b. Account Transcript, which instance information on the francus value of the account, such as payments make on the account, payway<br>assessments, and advancement andle pays on the Richarth metamenus table. Return information is limited to interes such as its liability and<br>extension of the account transcripts are available for most relations.                                                                                                    | - 1 | Loan Estimate                            | × 0    |
|                                    | c. Record of Account, which provides the most detailed internation as it is a continuation of the Return Transcript and the Account Transcript.<br>Available for current year and 3 prior tes years                                                                                                    |     | Borrower's Certification And Authoriza   | ~ 0    |
|                                    | 7. From W4, From 1999 series, Form 3998 series, or Form 5499 series transactory. The IFS can provide a transactory that includes duits from theme information is in transformed in the interval of elementation. The IFS of the provide a transactory and a provide a transactory to the IRS for excerpt, W4 elementation. The IFS of the IRS for excerpt, W4 elementation to the IRS for excerpt, W4 elementation to the IRS for excerpt, W4 elementation to the IRS for excerpt, W4 elementation to the IRS for excerpt, W4 elementation to the IRS for excerpt, W4 elementation to the IRS for excerpt, W4 elementation to the IRS for excerpt, W4 elementation.                                                                                                    |     | Borrower Consent To The Use Of Tax R.,   | *      |
|                                    | should contact the Social Becartly Administration at 1400-772-1213.<br>CANDIDIC: I you need a copy of Form W-2 or Form 1999, you alread the payer. To get a copy of the Form 19-2 or Form 1999 fixed with your                                                                                                    |     | Ives Request For Transcript Of Tax Ref., | 1      |
|                                    | INUE, the mail has first 400 and thegan a large of sour relation, which houseds all attachments.  If you or provide the second panel for the source of panel during the emitodity typy format  panel panel p |     | Authorization For The Social Security A. | 1      |
|                                    | Constant/Const oper this formulation and approaches leaves have been completed.  Execution of increase (b) - Information that are allowed been completed in the constant and the first of the statistic frame information  Execution of the constant of the constant of the co |     | california Acknowledgment of Receipt     | 1      |
|                                    | ends of the equipart points or a processor at least one species must sign if speed by a comparis office. Tpower or new shareholder, partier,<br>appresenter, appresenter, apartier, searcher, searcher, souver, appresenter party other than the targeter, Lordy, hait Huan the authority<br>appresenter. Targeter, ten matters partier, essentary, souver, appresenter than the targeter. Lordy, that Huan the authority<br>and the targeter of SNL deviced the treasure.                                                                                                    |     | California Automated Valuation Model     | 1      |
|                                    | Signatory attests that heads has mad the attestation clause and upon so reading declares that heads has the authority to sign the Form 4506-C. See                                                                                                    |     | California Copies Of Signed Documents    | 1      |
|                                    | Bigestatelise instructions: Dura Proce number of tapager on line for a 2a                                                                                                    |     | California Fair Lending Notice           | 1      |
|                                    | Para Type aano (800)649-1362                                                                                                    |     | California Hazard Insurance Disclosure   | 1      |
|                                    | Sign Table / Vine is above is a copyration, partnership, estate, or fourt)<br>Here:                                                                                                    |     | Fair Lending Notice                      | 1      |
|                                    | Bpoxe's signature Otto                                                                                                    |     | Federal Equal Credit Opportunity Act N   | 1      |
|                                    | ProxiType name                                                                                                    |     | Housing Courselors Near You              | 0      |
|                                    | Cardiog Number 75027P eyew Inigen Term 6506-C (1-0001)                                                                                                    |     | Important Information About Procedur     | 1      |
|                                    | Par Privery Act and Paperwark Resoction Act Notice, see page 2. Plop: 1 (12) 2 DocMagic                                                                                                    |     | Settlement Services Provider List        | 1      |
|                                    |                                                                                                    | +   | Your Home Loan Toolkit                   | 0      |
|                                    | Previous Check Skip                                                                                                    | 1   |                                          |        |
|                                    |                                                                                                    |     |                                          |        |
|                                    | Loan Number: 1617208194965                                                                                                    |     |                                          |        |
|                                    |                                                                                                    |     |                                          |        |

You may be required to click a check box before signing certain documents. In these circumstances, you cannot proceed unless the box is checked.

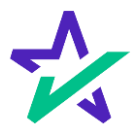

### Keeping Track of Progress

The countdown feature allows you to see how many signatures remain.

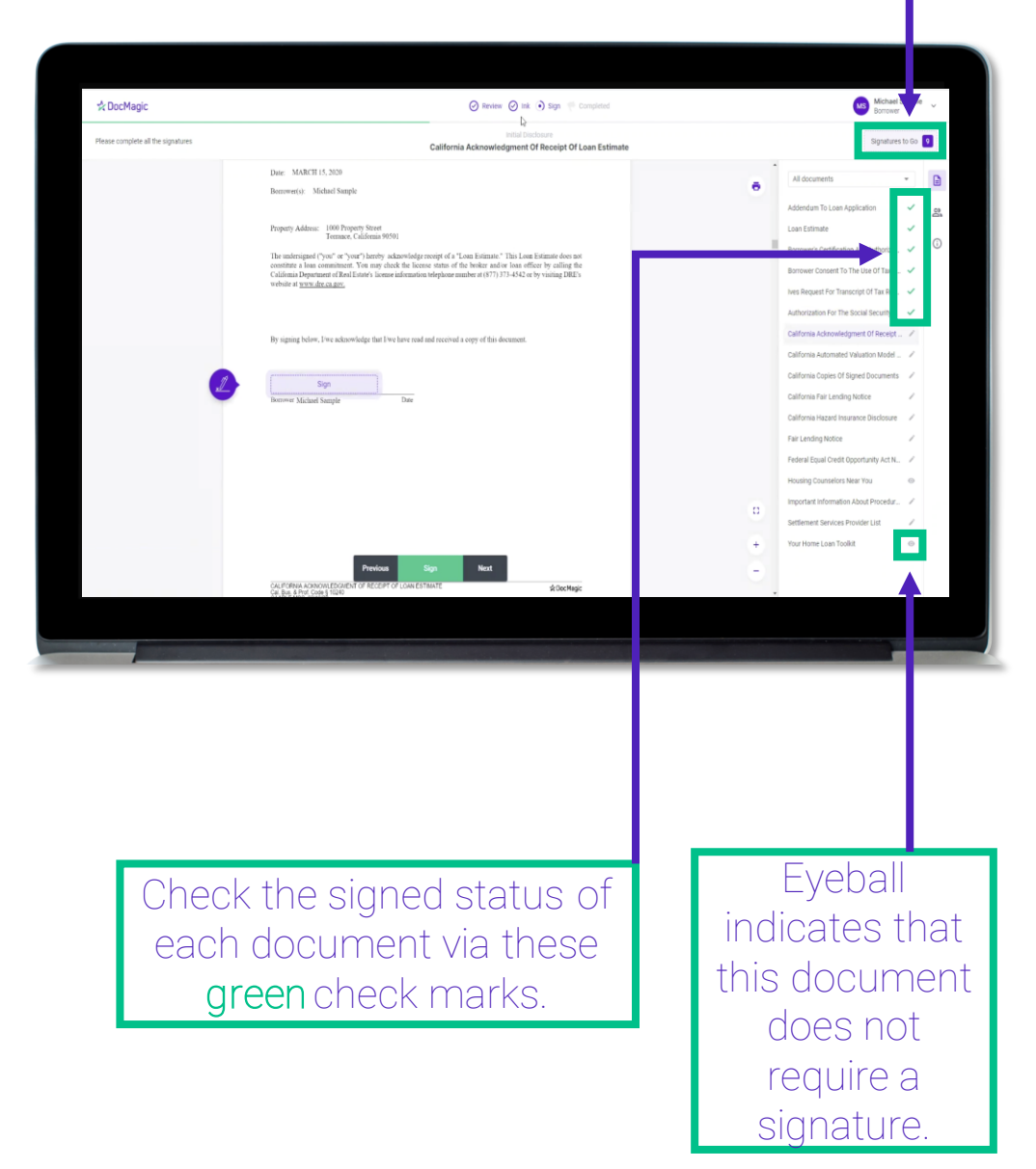

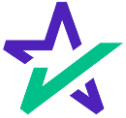

#### When Complete

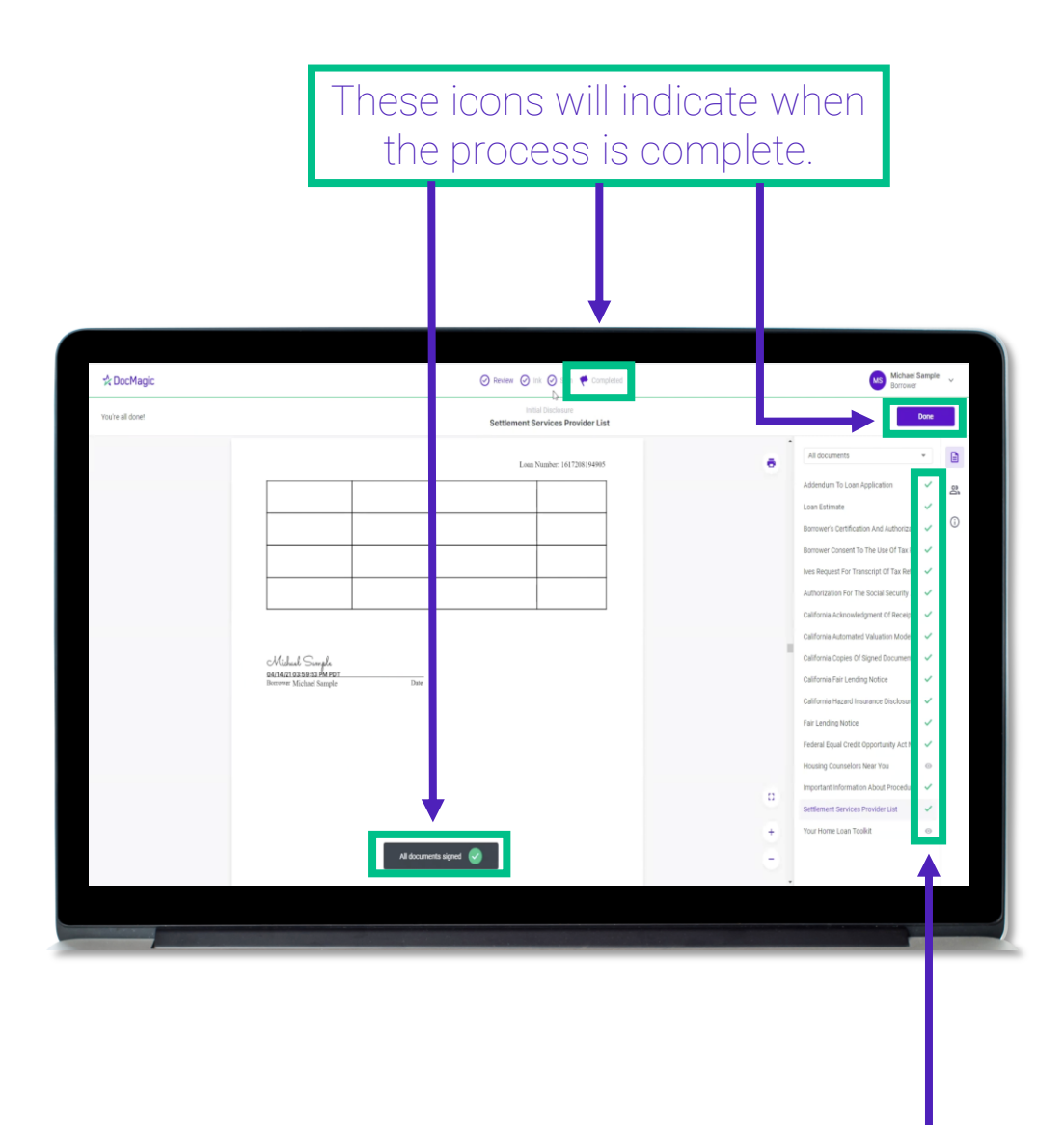

All applicable checkmarks will be green.

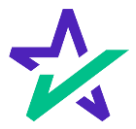

### When Complete

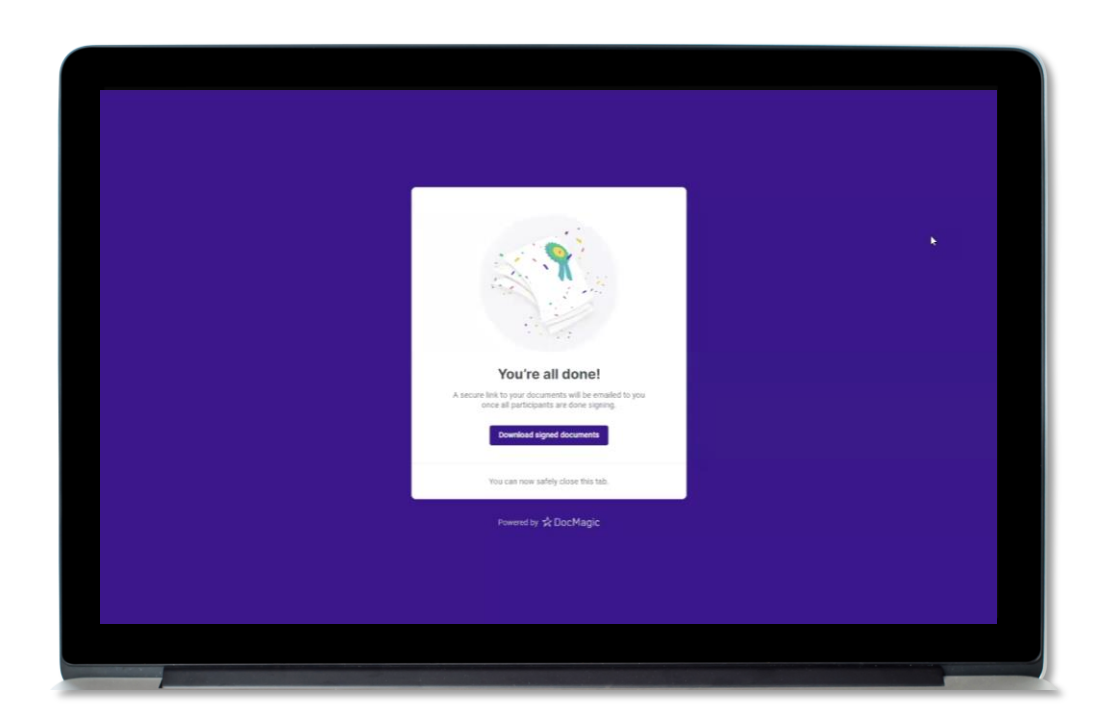

You will get this pop-up which also allows you to download the completed documents.

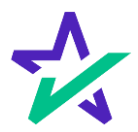

### Lender's Confirmation

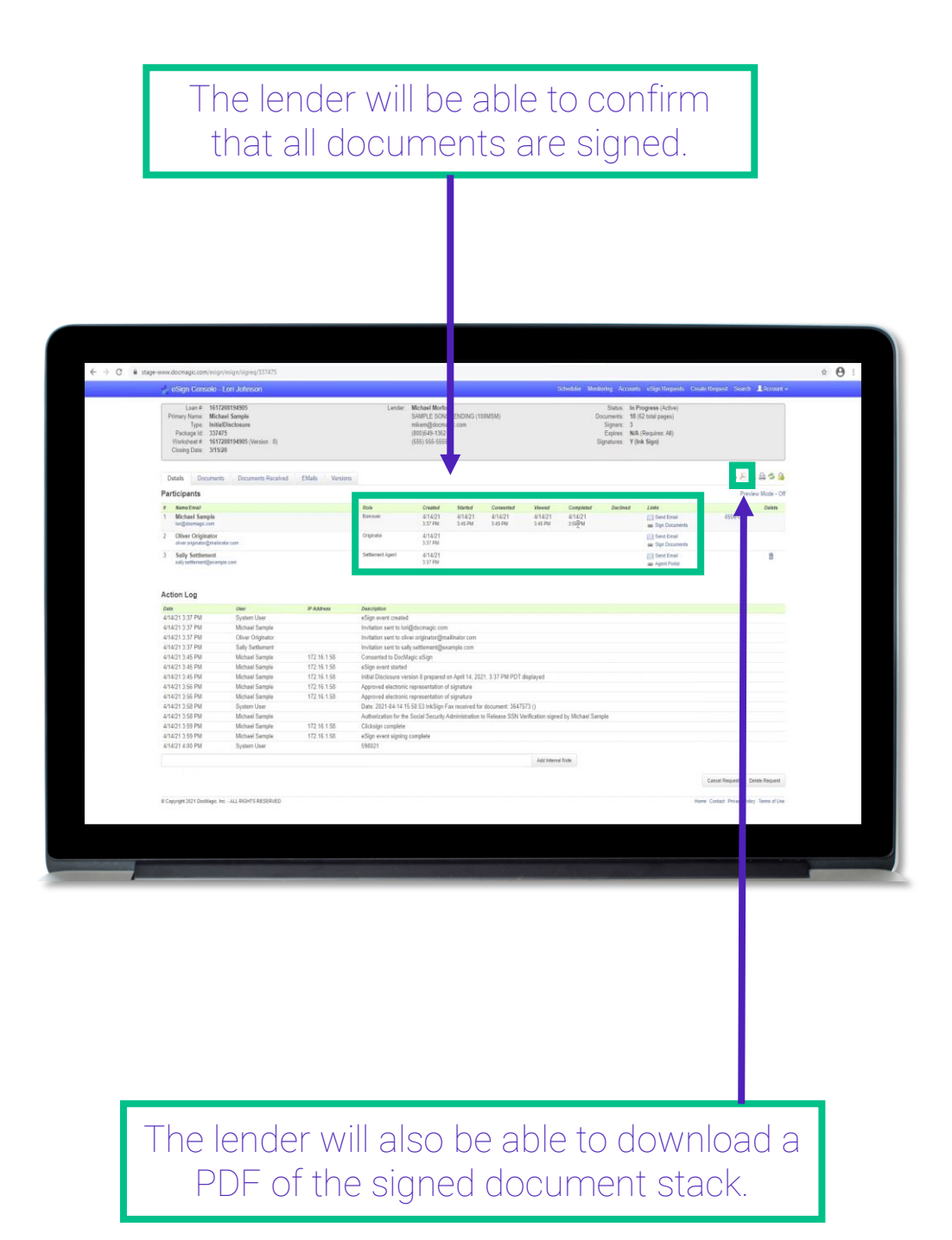

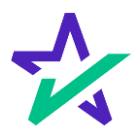